# User's Guide ADC12DLXX00 评估模块

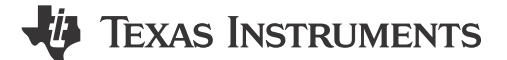

#### 摘要

나 />

ADC12DLXX00 评估模块 (EVM) 用于评估德州仪器 (TI) 的 ADC12DL3200 和 ADC12DL2500 模数转换器 (ADC)。本文档中的评估板、评估模块和 EVM 等术语是指 ADC12DL3200EVM 和 ADC12DL2500EVM。

|   | 内谷                                             |    |
|---|------------------------------------------------|----|
| 1 | 简介                                             | 2  |
|   | 相关文档                                           | 3  |
| 2 | 设备                                             | 4  |
|   | 2.1 评估板功能标识摘要                                  | 4  |
|   | 2.2 所需设备                                       | 5  |
| 3 | 设置过程                                           | 6  |
|   | 3.1 安装 High-Speed Data Converter (HSDC) Pro 软件 | 7  |
|   | 3.2 安装配置 GUI 软件                                | 7  |
|   | 3.3 连接 EVM 和 TSW14DL3200EVM                    | 7  |
|   | 3.4 将电源连接到电路板(关闭)                              | 7  |
|   | 3.5 将信号发生器连接到 EVM (*在定向之前禁用射频输出)               | 8  |
|   | 3.6 打开 TSW14DL3200EVM 的电源并连接到 PC               | 8  |
|   | 3.7 打开 ADC12DLXX00EVM 的 5V 电源并连接到 PC           | 8  |
|   | 3.8 打开信号发生器射频输出                                | 8  |
|   | 3.9 打开 ADC12DLXX00EVM GUI 并对 ADC 和时钟进行编程       | 9  |
|   | 3.10 校准 EVM 上的 ADC 器件                          | 10 |
|   | 3.11 打开 HSDC 软件并将 FPGA 图像加载至 TSW14DL3200EVM    | 11 |
|   | 3.12 使用 HSDC Pro 软件采集数据                        | 12 |
| 4 | 器件配置                                           | 13 |
|   | 4.1 选项卡结构                                      | 13 |
|   | 4.2 底层控件                                       | 13 |
| Α | ADC12DL3200EVM 疑难解答                            | 15 |
| в | 可选 ADC12DL3200EVM 配置                           | 16 |
| С | 修订历史记录                                         | 16 |
|   |                                                |    |

## 插图清单

| 图 2-1. EVM 功能位置        | 4  |
|------------------------|----|
| 图 3-1. EVM 测试设置        | 6  |
| 图 3-2. 配置 GUI: EVM 选项卡 | 9  |
| 图 3-3. 配置 GUI: 控制选项卡   | 10 |
| 图 3-4. HSDC 专业版 GUI    | 12 |
| 图 4-1. 配置 GUI:底层视图选项卡  | 13 |
| 图 B-1. 外部 CLK 配置       |    |
|                        |    |

## 表格清单

| 表 4-1. | 底层控件 | 14 |
|--------|------|----|
| 表 A-1. | 疑难解答 | 15 |

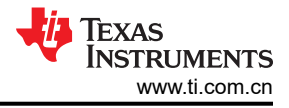

## 商标

Keysight<sup>™</sup> is a trademark of Keysight Technologies. Trilithic<sup>™</sup> is a trademark of Trilithic, Inc.. K&L Microwave<sup>™</sup> is a trademark of K&L Microwave. SEARAY<sup>®</sup> is a registered trademark of Samtec. Microsoft<sup>®</sup> and Windows<sup>®</sup> are registered trademarks of Microsoft Corporation. Rohde & Schwarz<sup>®</sup> is a registered trademark of Rohde & Schwarz GmbH & Co.. 所有商标均为其各自所有者的财产。

## 1 简介

ADC12DLXX00 是一款双通道、12 位 ADC,采样速率在双通道模式下高达 3.2 千兆样本/秒 (GSPS) 和 2.5GSPS,或在单通道模式下高达 6.4GSPS 和 5GSPS。ADC12DLXX00EVM 器件的输出数据通过高速 LVDS 接口传输。此评估板还包括以下重要特性:

- 变压器耦合信号输入网络,支持 500kHz 至 9GHz 的单端信号源
- LMX2582 时钟合成器生成 ADC 采样时钟
- 变压器耦合时钟输入网络,用于通过外部低噪声时钟源测试 ADC 性能
- LM95233 温度传感器
- 通过 USB 连接器和 FTDI USB 转 SPI 总线转换器进行器件寄存器编程
- 通过 400 引脚 SEARAY® 接口连接器实现高速 LVDS 数据输出

备注

虽然此连接器也用于 FMC 标准电路板,但 LVDS 数据、时钟和频闪灯引脚排列专用于 ADC12DL3200EVM、TSW14DL3200EVM 及其他兼容电路板。

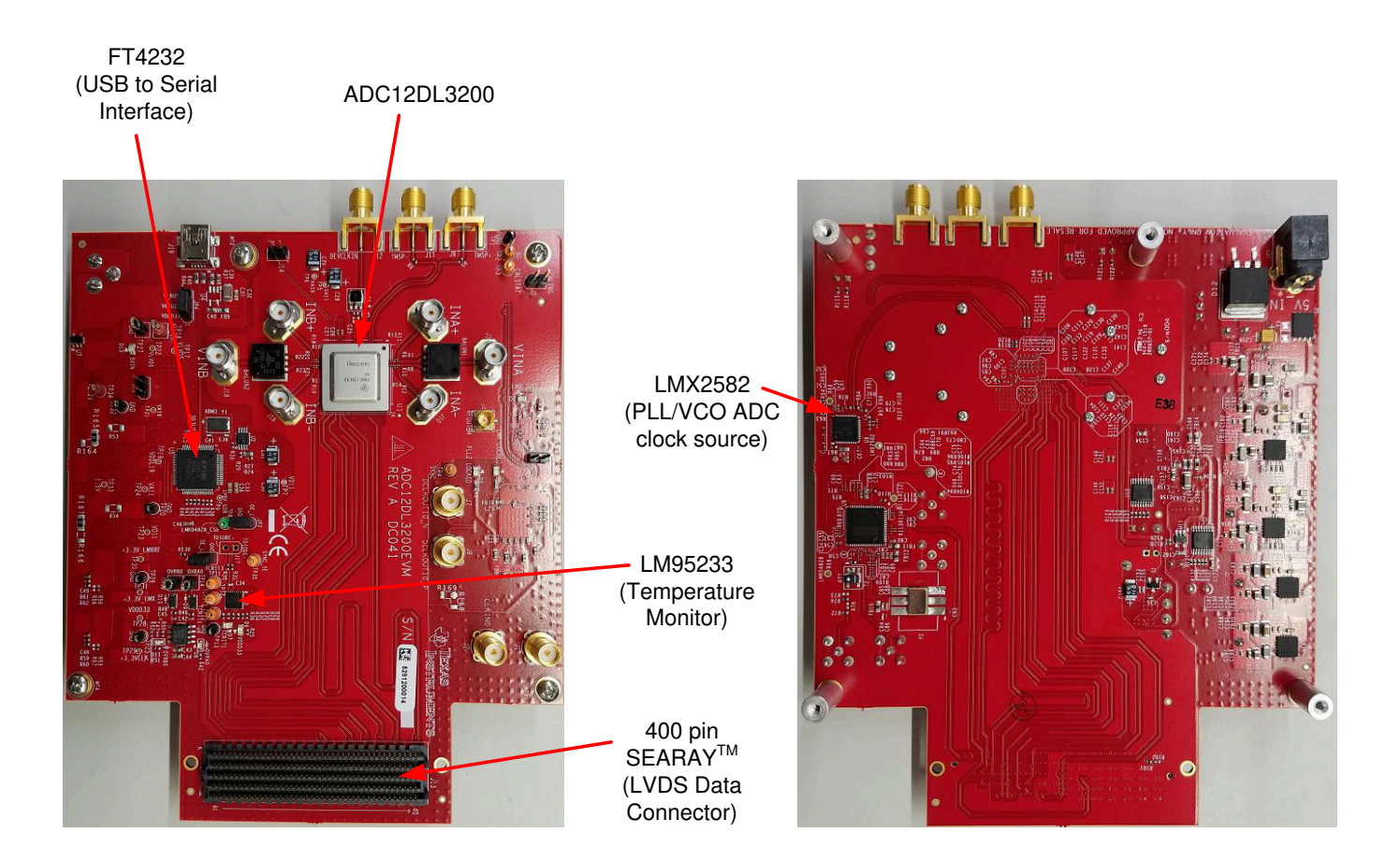

使用 TSW14DL3200EVM 数据采集板可以快速轻松地采集来自 ADC12DLXX00EVM 板的数字数据。

#### 备注

TSW14DL3200EVM 支持 48 个速率高达 1600Mbps 的数据对 (多路信号分离器 = 1)。

TSW14DL3200EVM 会采集 LVDS 数据,对数据进行解码并将数据存储在存储器中,然后通过 USB 接口将数据 上传到连接的 PC 进行分析。PC 上的 High-Speed Data Converter Pro (HSDC Pro) 软件与硬件通信并处理数 据。

在本文档的以下章节中,ADC12DLXX00EVM称为EVM,而ADC12DLXX00器件称为ADC器件。

#### 相关文档

#### 技术参考文档

- ADC12DL3200 数据表
- ADC12DL2500 数据表
- TSW14DL3200EVM 用户指南
- HSDC 专业版软件用户指南(也可在软件的帮助菜单中找到)
- LMX2582 数据表
- LMK04828 数据表
- FTDI USB 转串行驱动程序安装手册

#### TSW14DL3200EVM 操作

有关配置和状态信息,请参阅 TSW14DL3200EVM 用户指南。

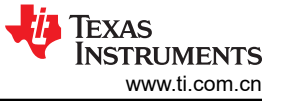

## 设备

## 2 设备

本节描述了评估 ADC 器件的完整性能所需的设备。

### 2.1 评估板功能标识摘要

图 2-1 显示了 EVM 特性。

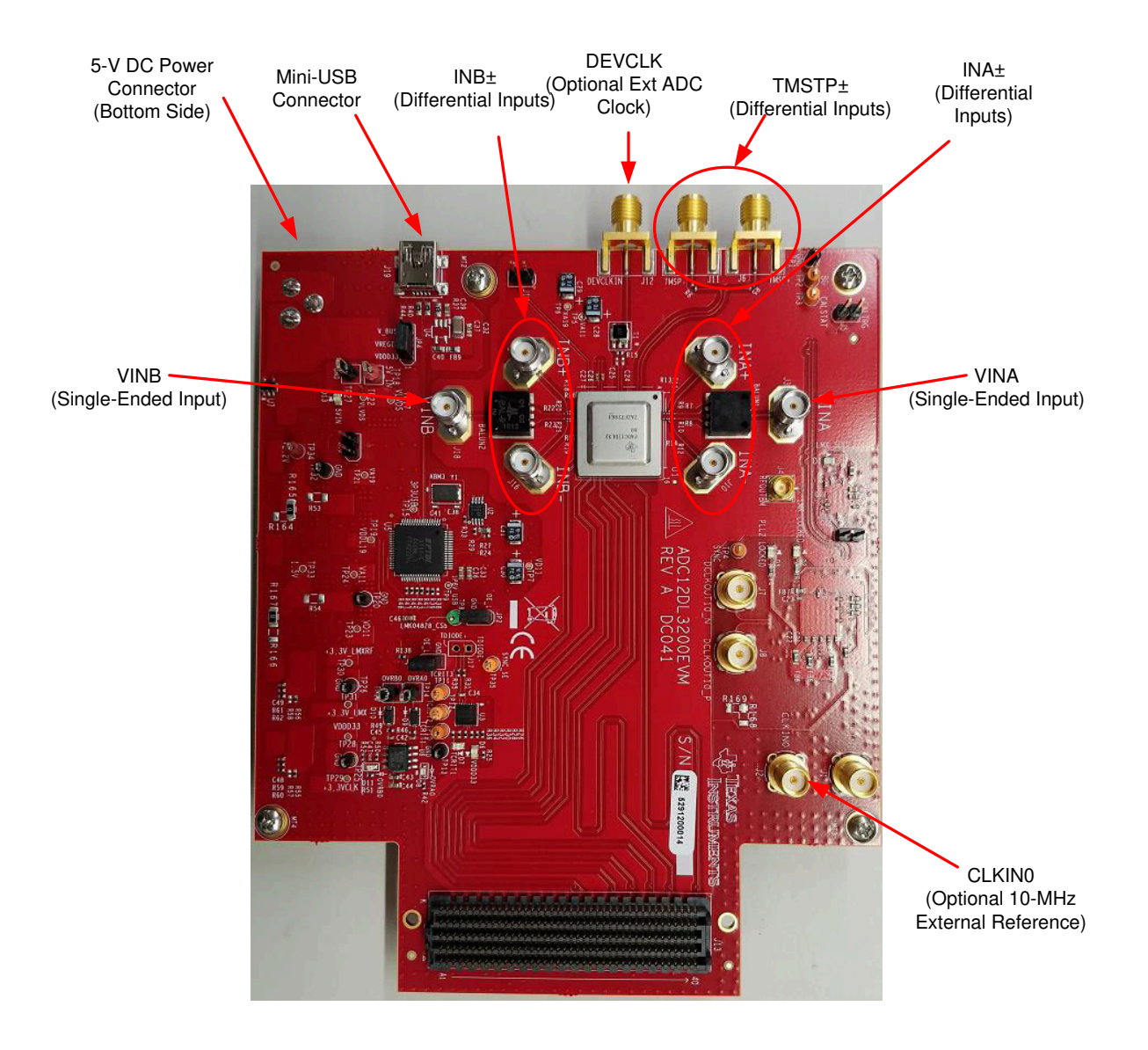

图 2-1. EVM 功能位置

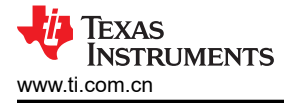

## 2.2 所需设备

EVM 评估套件中包含以下设备和文档:

- 评估板 (EVM)
- Mini-USB 电缆
- 电源线

EVM 评估套件中不包含以下设备,但评估此产品时需要使用这些设备:

- TSW14DL3200EVM 数据采集板和相关项目
- HSDC 专业版软件
- 运行 Microsoft<sup>®</sup> Windows<sup>®</sup> 操作系统(XP、7、8 或 10)的计算机(PC)
- 一个用于模拟输入的低噪声信号发生器。TI 建议使用以下发生器:
  - Keysight™ E8663D
  - Rohde & Schwarz<sup>®</sup> SMA100A 或 SMA100B
- 用于模拟输入信号(2482 MHz 或所需频率)的带通滤波器。建议使用以下滤波器:
  - 带通滤波器 (BPF):
    - 大于或等于 60dB 谐波衰减
    - 小于或等于 5% 带宽
    - 功率因数大于 18dBm
    - 插入损耗小于 5dB
  - Trilithic<sup>™</sup> 5VH 系列可调 BPF
  - K&L Microwave<sup>™</sup> BT 系列可调 BPF
  - TTE KC6 或 KC7 系列固定 BPF
- 信号路径电缆、SMA 或 BNC (或 SMA 和 BNC)

默认情况下,ADC12DLXX00EVM具有板载时钟解决方案。在电路板的几个地方略做小改动,即可支持外部时钟。如果使用外部时钟,建议使用以下附加设备。

- 一个低噪声信号发生器。TI 建议使用与模拟输入源类似的型号。
- 用于 DEVCLK 输入信号的带通滤波器。TI 建议使用与模拟输入路径滤波器类似的滤波器。

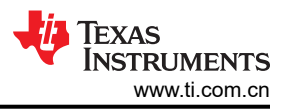

## 3 设置过程

本节描述了如何在工作台上借助正确的设备设置 EVM,来评估 ADC 器件的完整性能。图 3-1 展示了 EVM 测试设置。

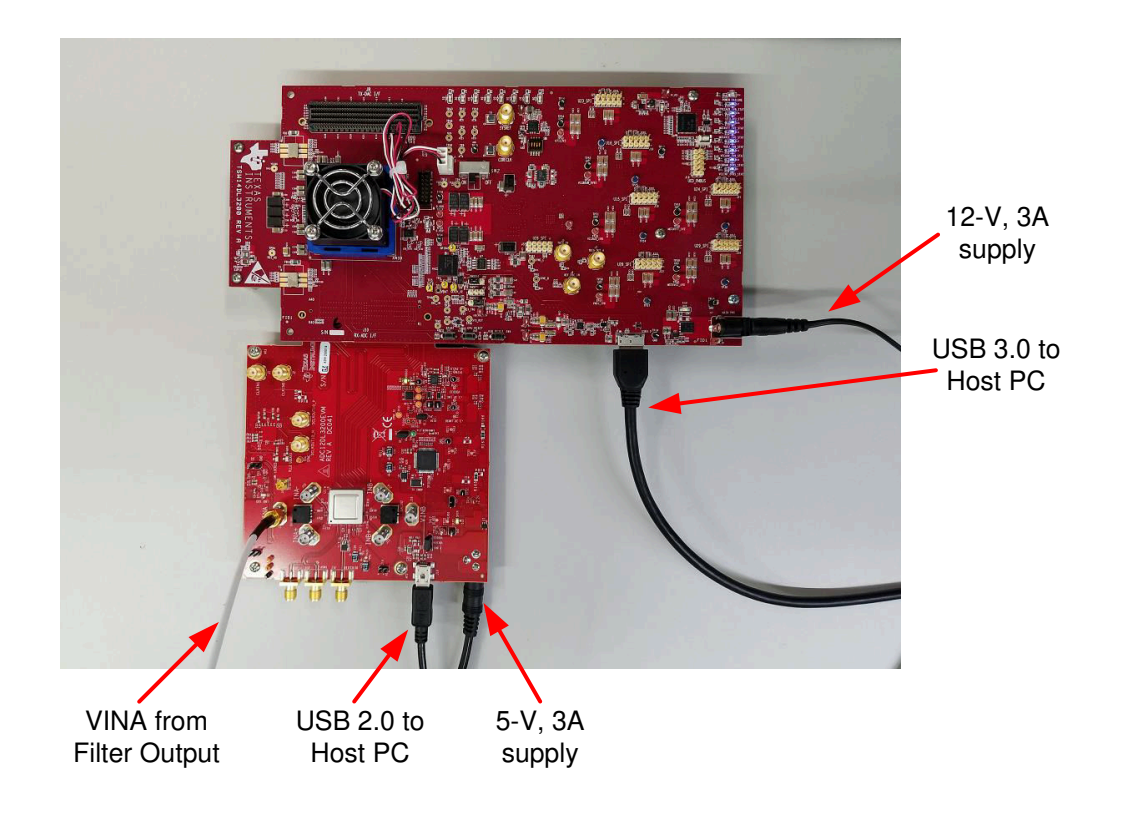

图 3-1. EVM 测试设置

备注

必须在第一次将 TSW14DL3200EVM 连接到 PC 之前,安装 HSDC Pro 软件。

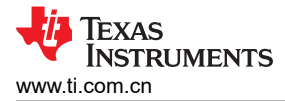

## 3.1 安装 High-Speed Data Converter (HSDC) Pro 软件

从 www.ti.com.cn/tool/cn/dataconverterpro-sw 下载 HSDC Pro 软件的最新版本。按照安装说明安装软件。

#### 3.2 安装配置 GUI 软件

- 1. 请从 www.ti.com.cn/tool/cn/ADC12DL3200EVM 上的 EVM 工具文件夹中下载配置图形用户界面 (GUI) 软件。
- 2. 对 zip 压缩文件进行解压缩。
- 3. 运行可执行文件 (setup.exe) 并按照说明操作。

#### 3.3 连接 EVM 和 TSW14DL3200EVM

关闭电源,通过 FMC 连接器将 ADC12DLXX00EVM 连接到 TSW14DL3200EVM,如图 3-1 所示。确保支柱可达 到连接器可靠连接所需的正确高度。

#### 3.4 将电源连接到电路板(关闭)

- 1. 确认 TSW14DL3200EVM 上的电源开关处于关闭位置。将电源线连接到 12V 直流(最小 3A 电流)电源。确 认桶形连接器的外表面已接地,连接器内部的电压为 12V,从而确保电源极性正确。将电源线连接到 EVM 电 源连接器。
- 2. 将电源线连接到 ADC12DLXX00EVM 的 5V 直流(最小 3A 电流)电源。确认桶形连接器的外表面已接地, 连接器内部的电压为 5V,从而确保电源极性正确。将电源线连接到 EVM 电源连接器。

小心 确保 EVM 的电源连接极性正确。如果极性不正确,可能会立即导致 EVM 损坏。 确保将 12V 电源连接到 TSW14DL3200EVM 而不是 ADC12DLXX00EVM。为 ADC12DLXX00EVM 提供 12V 电压可能会立即导致其损坏。

将 TSW14DL3200EVM 电源开关保持在关闭位置,直至稍后指示。

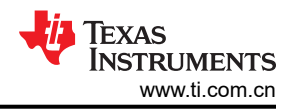

### 3.5 将信号发生器连接到 EVM (\*在定向之前禁用射频输出)

通过 SMA 连接器上的带通滤波器和衰减器,将信号发生器连接到 ADC12DLXX00EVM 的 VIN 输入端。必须使用 低噪声信号发生器。TI 建议使用 Trilithic 可调带通滤波器过滤来自发生器的信号。将信号发生器配置为 1910MHz、0dBm。

#### 3.5.1 如果使用外部时钟(可选)

通过带通滤波器将信号发生器连接到 EVM 的 DEVCLK 输入端。此信号发生器必须使用低噪声信号发生器。TI 建 议使用 Trilithic 可调带通滤波器过滤来自发生器的信号。将信号发生器配置为 0.8GHz 至 3.2 GHz 范围内所需的时 钟频率。为了在使用射频信号发生器时获得最佳性能,CLK SMA 连接器的电源输入必须为 9dBm (50 Ω 时为 2.2Vpp)。信号发生器必须增加到 9dB 以上,增加的量等于时钟信号路径中的任何额外衰减,例如带通滤波器的 插入损耗。例如,如果滤波器插入损耗为 2dB,则信号发生器必须设置为 9dBm + 2dB = 11dBm。

#### 3.6 打开 TSW14DL3200EVM 的电源并连接到 PC

- 1. 打开连接到 TSW14DL3200EVM 的 12V 电源。
- 2. 打开 TSW14DL3200EVM 上的电源开关
- 3. 用 Mini USB 3.0 电缆将 PC 与 TSW14DL3200EVM 连接起来。
- 4. 如果这是第一次将 TSW14DL3200EVM 连接到 PC,请按照屏幕上的说明自动安装器件驱动程序。如需了解 具体说明,请参阅 TSW14DL3200EVM 用户指南。

#### 3.7 打开 ADC12DLXX00EVM 的 5V 电源并连接到 PC

- 1. 打开 5V 电源以为 EVM 加电。
- 2. 使用 Mini USB 电缆将 EVM 连接到 PC。

#### 3.8 打开信号发生器射频输出

打开连接到 VIN 的]信号发生器的射频信号输出。如果使用外部时钟,则打开连接到 DEVCLK 和 LMKCLK 的射频 信号输出。

#### 3.9 打开 ADC12DLXX00EVM GUI 并对 ADC 和时钟进行编程

器件配置 GUI 的安装独立于 HSDC Pro 安装程序,是独立的 GUI。

图 3-2 显示了 EVM 选项卡中打开的 GUI。面板顶部的选项卡将配置分为器件和 EVM 特性,其中用户友好型控件和底层选项卡可用于直接配置寄存器。EVM 具有三个可配置器件: ADC12DLXX00、LMK04828 和 LMX2582。器件数据表中提供了每个器件的寄存器映射。

| ADC12DLxx00EVM GUI                                                                                                    |   |  |  |  |  |  |  |  |  |  |  |
|----------------------------------------------------------------------------------------------------|---|--|--|--|--|--|--|--|--|--|--|
| File Debug Tools Script Settings Help                                                                                                    |   |  |  |  |  |  |  |  |  |  |  |
| ADC12DLxx00EVM GUI                                                                                                    |   |  |  |  |  |  |  |  |  |  |  |
| EVM Control Input/Sampling/LVDS Trim LMK04828 LMX2582 Low Level View Broadcast USB Status 🌑 🛸 Record                                                                                                    |   |  |  |  |  |  |  |  |  |  |  |
| 1. User Inputs         #1. Clock Source         0n-board         #2a. On-board Fclk Selection         Fclk = 3200 MHz         #2b. External Fclk Frequency         1000         MHz         #3. Sampling and Calibration Mode         nonDES_ForegroundCal         Program Clocks and ADC         #2. Onclocks and ADC         #2. Chock Source - the DEVCLK to the ADC may be supplied by the on-board PLL/VCO or externally by the user. If the on-board clock is selected, enter the Fclk at #2b.         #2. External Fclk Frequency         1000         MHz         #3. Sampling and Calibration Mode         nonDES_ForegroundCal         W2b. External Fclk Selection - The user must enter the external Fclk supplied (in MHz). The PLL/VCO will be powered down; see the UA sampling and Calibration Mode - Choose the sampling and calibration mode for the ADC.         #3. Sampling and Calibration Mode         0. Noard Fclk Selection - The user must enter the external Fclk supplied (in MHz). The PLL/VCO will be powered down; see the UA sampling and calibration mode - Choose the sampling and calibration mode for the ADC.         #3. Sampling and Calibration Mode       .4. Program Clocks and ADC - once all modes have been selected, press this button to write selections to the PLL/VCO, LMK04828, and ADC.         2. Temp Sensor - the temperature for the device and ambient (board) may be read. |   |  |  |  |  |  |  |  |  |  |  |
| 2. Temp Sensor:                                                                                                    | ٦ |  |  |  |  |  |  |  |  |  |  |
| ADC Temp                                                                                                    |   |  |  |  |  |  |  |  |  |  |  |
| 0 degrees C<br>LM95233 Local Temp                                                                                                    |   |  |  |  |  |  |  |  |  |  |  |
| 0 degrees C                                                                                                    |   |  |  |  |  |  |  |  |  |  |  |
| Update Temperatures                                                                                                    |   |  |  |  |  |  |  |  |  |  |  |
| Idle SIMULATION 🐺 TEXAS INSTRUMENTS                                                                                                    |   |  |  |  |  |  |  |  |  |  |  |

#### 图 3-2. 配置 GUI: EVM 选项卡

- 1. 打开 ADC12DLxx00EVM GUI。
- 2. 选择板载时钟作为时钟源。
- 3. 如果使用 ADC12DL3200 EVM 型号,请选择 Fs/Fclk = 3200MHz 作为板载 Fs/Fclk。如果使用 ADC12DL2500 EVM 型号,请将 Fs/Fclk 设置为 2500MHz 选择。
- 4. 选择 nonDES\_ForegroundCal 工作模式。
- 5. 点击 Program Clocks and ADC。此操作会覆盖任何之前的器件寄存器设置。

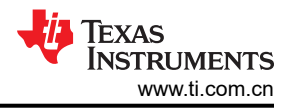

## 3.10 校准 EVM 上的 ADC 器件

图 3-3 显示了 Control 选项卡中打开的 GUI。

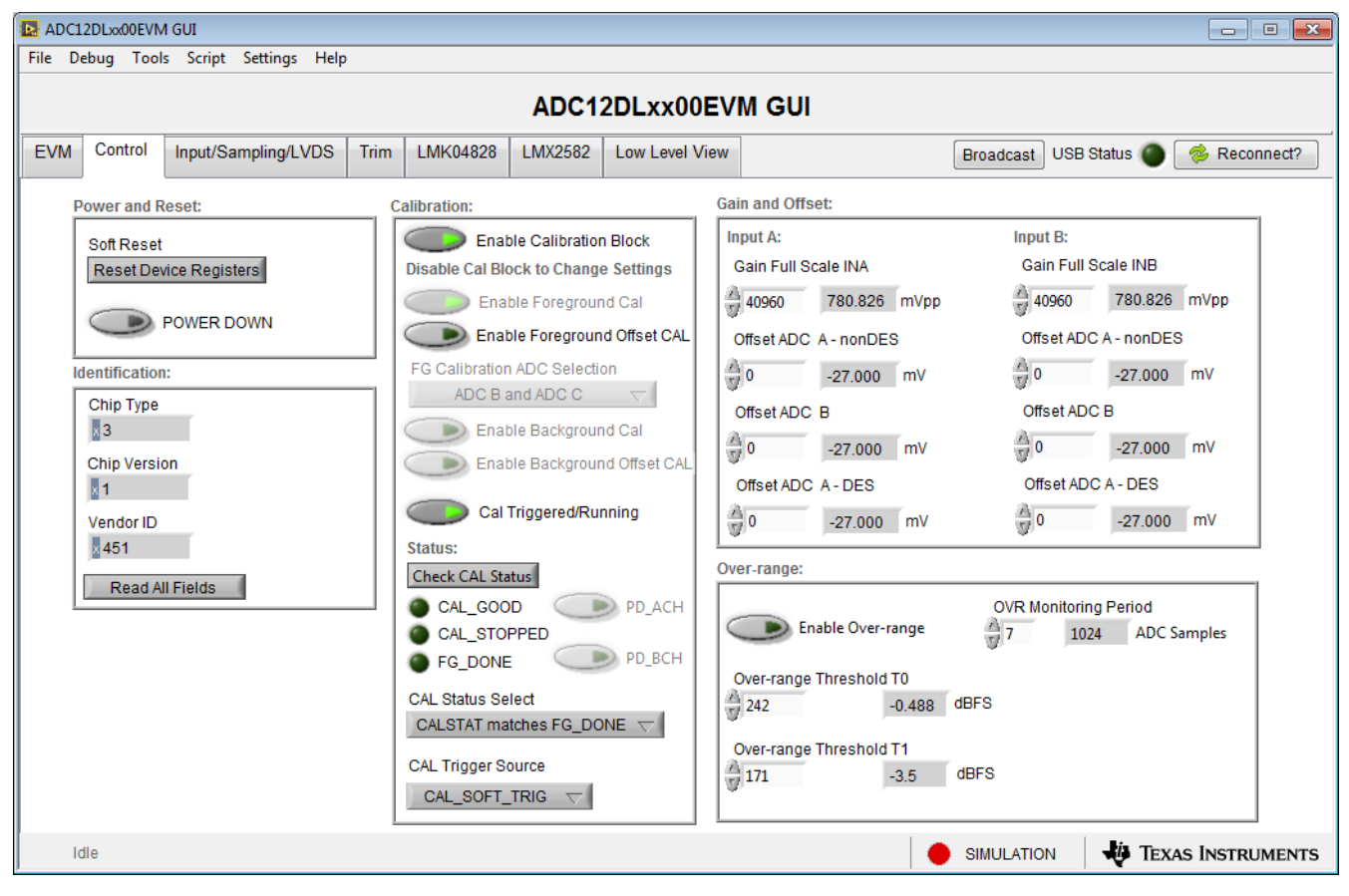

图 3-3. 配置 GUI: 控制选项卡

- 1. 在 PC 上打开 EVM GUI 后,导航到 Control 选项卡。
- 2. 要校准 ADC,请点击一下 Cal Triggered/Running 按钮,然后再次点击它。此操作会停止和启动校准引擎。

备注

*Cal Triggered/Running* 按钮会执行实现完整性能所需的校准序列。在节 3.9 中所示的上一个步骤期间会自动执行此校准,不过每次采样速率发生变化、ADC 温度发生显著变化后或退出省电模式后,必须再次执行该校准。有关必要校准序列的详细信息,请参阅 ADC12DL3200 器件数据表。

3. 在 EVM 选项卡上,使用 Sampling and Calbration Mode 下拉菜单,选择 Foreground、Background 或 Low Power Background 模式。

### 3.11 打开 HSDC 软件并将 FPGA 图像加载至 TSW14DL3200EVM

- 1. 打开 HSDC Pro 软件。
- 2. 点击 OK 以确认 TSW14DL3200EVM 器件的序列号。如果连接了多个 TSWxxxxx 板,请选择连接到 ADC12DLXX00EVM 的电路板的型号和序列号。
- 3. 当系统提示加载固件时,选择 ADC12DL3200\_LDEMUX\_1\_DES\_EN\_0。
- 4. 出现系统提示时,点击 Yes 更新固件。

#### 备注

如果用户使用默认寄存器值以外的其他选项配置 EVM,则在 HSDC Pro 中选择器件时可能需要不同的指令。更多详细信息,请参阅 附录 B。

 如果使用 EVM 的 ADC12DL3200 型号,则在 ADC Output Data Rate (*f*<sub>(SAMPLE)</sub>) 中输入 *3200M*;如果使用 EVM 的 ADC12DL2500 型号,则输入 *2500M*,或者输入所需的输出采样速率。该数字必须等于器件的实际采 样速率,并且必须在采样速率发生变化时进行更新。

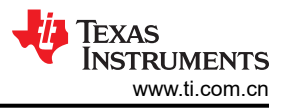

## 3.12 使用 HSDC Pro 软件采集数据

图 3-4 显示了 HSDC 专业版 GUI。以下步骤显示了如何使用 HSDC 专业版软件采集数据(请参阅):

- 1. 选择要执行的测试。
- 2. 选择数据视图。
- 3. 选择要查看的通道。
- 4. 点击 Capture 按钮以采集新数据。

#### 其他提示:

- 使用 Test Options 文件菜单中的 Notch Frequency Bins 可以移除直流(消除直流噪声和失调电压)或基波 (消除信号发生器的相位噪声)周围的频段。
- 从 *Data Capture Options* 文件菜单中打开 *Capture Option* 对话框可以更改采集深度或启用"Continuous Capture"或"FFT averaging"。
- 如果只分析部分频谱,请通过 Test Options 文件菜单中的 Bandwidth Integration Markers 使用 Single Tone 测试。Channel Power 测试也很有用。
- 如果只分析已采集数据的子集,请将 Analysis Window (samples) 设置设为小于所采集总样本数的值,并在屏幕顶部的小瞬态数据窗口中移动绿色或红色标记,以选择所需的数据子集。

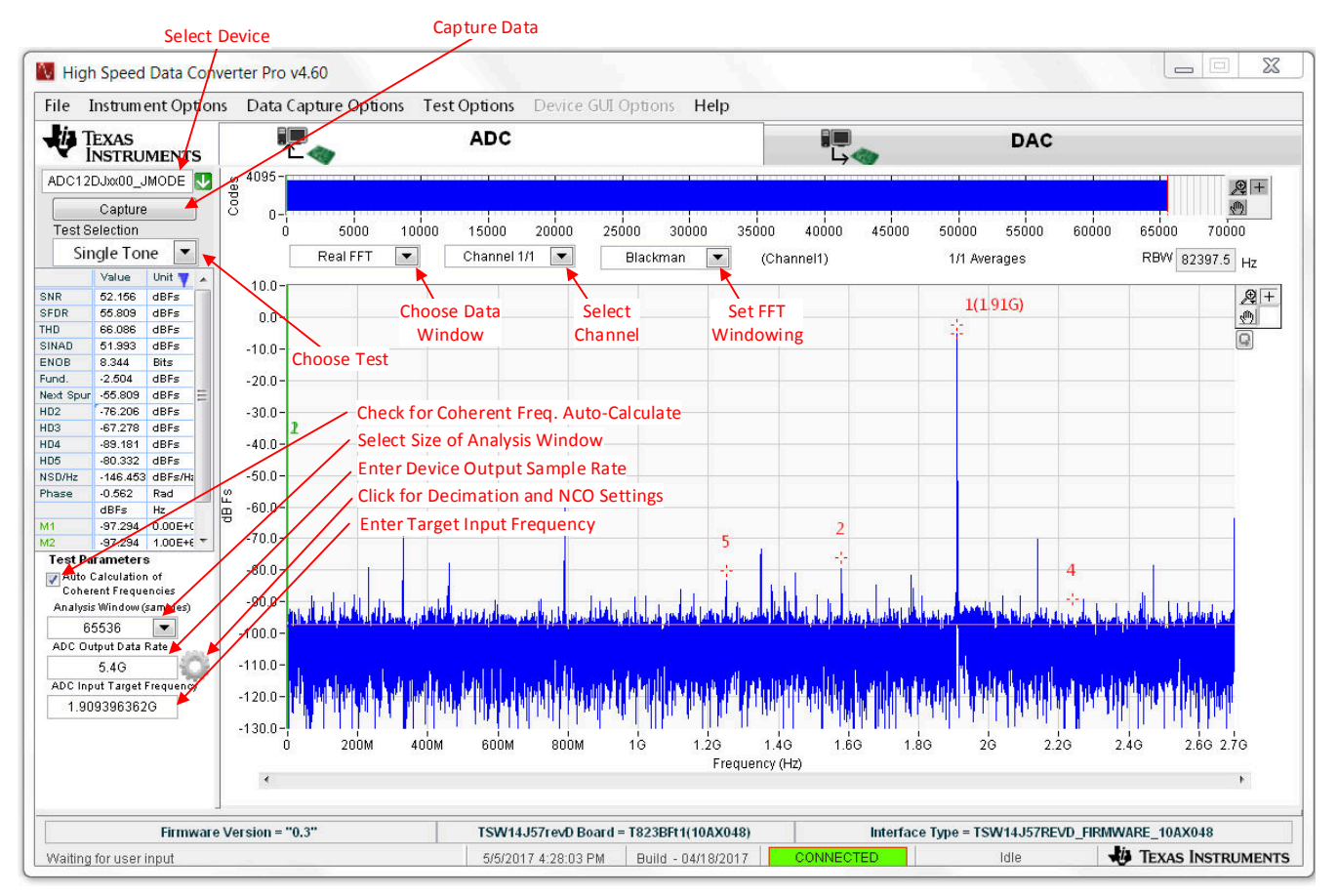

图 3-4. HSDC 专业版 GUI

## 4 器件配置

ADC 器件可通过串行编程接口 (SPI) 总线进行编程,该总线可通过位于 EVM 上的 FTDI USB 至 SPI 转换器进行 访问。GUI 用于在总线上写入指令,并对 ADC 器件的寄存器进行编程。

有关 ADC 器件中寄存器的更多信息,请参阅 ADC12DL3200 数据表。

#### 4.1 选项卡结构

EVM、Control、Input/Sampling/LVDS 和 Trim 配置选项卡中提供了对 ADC 器件功能的控制。

#### 4.2 底层控件

使用图 4-1 中所示的 Low Level View 选项卡,可在位字段级配置器件。用户可以随时使用表 4-1 中的控件来配置器件或从器件中读取数据。

| ADC12DLxx00EVM GUI |                                     |                     |          |         |       |        |           |      |           |     |      |     |     |     |   |                                    |   |
|--------------------|-------------------------------------|---------------------|----------|---------|-------|--------|-----------|------|-----------|-----|------|-----|-----|-----|---|------------------------------------|---|
| File               | Debug                               | Tools Script Setti  | ngs Help |         |       |        |           |      |           |     |      |     |     |     |   |                                    |   |
| ADC12DLxx00EVM GUI |                                     |                     |          |         |       |        |           |      |           |     |      |     |     |     |   |                                    |   |
| EVN                | Control                             | Input/Sampling/LVDS | Trim LN  | /K04828 | LMX25 | 82 L   | low Level | Viev | N         |     |      |     |     |     |   | Broadcast USB Status 🔵 🎓 Reconnect | ? |
|                    | Register Maj                        | , 🗒 🖻 🏹 🍯           |          |         |       |        | Linked    | Up   | odat      | e N | lode | Im  | med | iat | • | Search Next                        |   |
|                    |                                     | Register Name       | Address  | Default | Mode  | Size   | Value     | 15   | 14        | 13  | 12 1 | 1 1 | 0 9 | 8   |   | Field View                         |   |
|                    | ADC1                                | 2DLxx00             |          |         |       |        |           |      |           |     |      |     |     | 1   |   |                                    |   |
|                    | C0                                  | NFIG_A              | 0x00     | 0x30    | R/W   | 8      | 0x30      |      |           |     |      |     |     | -   | = |                                    | - |
|                    | DE                                  | VICE_CONFIG         | 0x02     | 0x00    | R/W   | 8      | 0x00      |      |           |     |      |     |     |     |   |                                    | _ |
|                    | CH                                  | IIP_TYPE            | 0x03     | 0x03    | R/W   | 8      | 0x03      |      |           |     |      |     |     |     |   |                                    |   |
|                    | CH                                  | IIP_ID_0            | 0x04     | 0x22    | R/W   | 8      | 0x22      |      |           |     |      |     |     |     |   |                                    |   |
|                    | CH                                  | IIP_ID_1            | 0x05     | 0x00    | R/W   | 8      | 0x00      |      |           |     |      |     |     |     |   |                                    | - |
|                    | CH                                  |                     | 0x06     | 0x01    | R/W   | 8      | 0x01      |      |           |     |      |     |     |     |   |                                    | - |
|                    | VEI                                 | NDOR_ID_0           | 0x0C     | 0x51    |       | 8      | 0x51      |      |           |     |      |     |     |     |   |                                    | _ |
|                    |                                     |                     | 0x0D     | 0x04    | RM    | 0<br>0 | 0x04      |      |           |     |      |     |     |     |   |                                    |   |
|                    | RE                                  | SERVED 0            | 0x20     | 0x00    | RM    | 8      | 0x00      |      |           |     |      |     |     |     |   |                                    |   |
|                    | RE                                  | SERVED 1            | 0x21     | 0x00    | R/W   | 8      | 0x00      |      |           |     |      |     |     |     |   |                                    | - |
|                    | RE                                  | SERVED 2            | 0x22     | 0x00    | R/W   | 8      | 0x00      |      |           |     |      |     |     |     |   |                                    | - |
|                    | RE                                  | SERVED_3            | 0x23     | 0x00    | R/W   | 8      | 0x00      |      |           |     |      |     |     |     |   |                                    | _ |
|                    | RE                                  | SERVED_4            | 0x24     | 0x00    | R/W   | 8      | 0x00      |      |           |     |      |     |     |     |   |                                    |   |
|                    | RE                                  | SERVED_5            | 0x25     | 0x00    | R/W   | 8      | 0x00      |      |           |     |      |     |     |     |   |                                    |   |
|                    | RE                                  | SERVED_6            | 0x26     | 0x00    | R/W   | 8      | 0x00      |      |           |     |      |     |     |     |   |                                    | - |
|                    | RE                                  | SERVED_7            | 0x27     | 0x00    | R/W   | 8      | 0x00      |      |           |     |      |     |     |     |   |                                    | _ |
|                    | RE                                  | SERVED_8            | 0x28     | 0x00    | R/W   | 8      | 0x00      |      |           |     |      |     |     |     | - |                                    | _ |
|                    | CL                                  | K_CIRL0             | 0x29     | 0x00    | R/W   | 8      | 1 0x00    |      |           |     | 1    |     |     |     |   |                                    |   |
|                    | Register Des                        | scription           | 1        |         |       |        |           |      |           |     |      |     |     | P   |   |                                    |   |
|                    |                                     |                     |          |         |       |        |           |      | -         |     |      |     |     |     |   |                                    |   |
|                    |                                     |                     |          |         |       |        |           |      | 0 x 0 x 0 | C   |      |     |     |     |   |                                    |   |
|                    |                                     |                     |          |         |       |        |           |      |           |     |      |     | · . |     |   | Write Register Read Register       |   |
|                    |                                     |                     |          |         |       |        | -         |      |           |     |      |     |     |     |   | riter register                     |   |
|                    | Idle SIMULATION 🐺 Texas Instruments |                     |          |         |       |        |           |      |           |     |      |     |     |     |   |                                    |   |

图 4-1. 配置 GUI: 底层视图选项卡

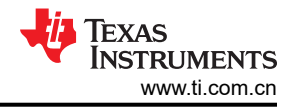

表 4-1. 底层控件

| 控件                      | 说明                                                                                   |  |  |  |  |  |  |
|-------------------------|--------------------------------------------------------------------------------------|--|--|--|--|--|--|
| 寄存器映射摘要                 | 显示 EVM 上的器件、这些器件的寄存器和寄存器的状态。                                                         |  |  |  |  |  |  |
|                         | • 点击寄存器字段可对寄存器数据组进行独立的位操作                                                            |  |  |  |  |  |  |
|                         | • "Value"列显示了上次更新 GUI 时的寄存器值                                                         |  |  |  |  |  |  |
|                         | • "LR"列显示了上次读取寄存器时的寄存器值                                                              |  |  |  |  |  |  |
| "Write Register"按钮      | 将 Write Data 字段中的值写入寄存器映射摘要中突出显示的寄存器                                                 |  |  |  |  |  |  |
| "Write all"按钮           | 使用 Register Map 摘要中所示的值来更新寄存器映射摘要中所示的所有寄存器                                           |  |  |  |  |  |  |
| "Read register" 按钮      | 从 <i>Register Map</i> 摘要中突出显示的寄存器中读取,并显示 <i>Read Data</i> 字段中的结果<br>可用于将 GUI 与硬件状态同步 |  |  |  |  |  |  |
| "Read-all"按钮            | 从 Register Map 摘要中的所有寄存器中读取,并显示硬件的当前状态                                               |  |  |  |  |  |  |
| Load Configuration 按钮   | 加载磁盘中的配置文件以及文件中的寄存器地址/数据值                                                            |  |  |  |  |  |  |
| Save Configuration 按钮   | 将配置文件保存至磁盘,磁盘中包含配置寄存器的当前状态                                                           |  |  |  |  |  |  |
| Register Data 组         | 对寄存器映射摘要中突出显示的寄存器中可访问的各个位进行操作                                                        |  |  |  |  |  |  |
| 具有读取或写入寄存器按钮的独<br>立寄存器组 | 通过地址对 Block 下拉菜单中所示的器件执行通用的读或写命令,并写入数据信息                                             |  |  |  |  |  |  |

## A ADC12DL3200EVM 疑难解答

表 A-1 列出了一些疑难解答过程。

表 A-1. 疑难解答

| 问题                                 | 疑难解答                                                                                                    |  |  |  |  |  |  |  |  |
|------------------------------------|----------------------------------------------------------------------------------------------------|--|--|--|--|--|--|--|--|
| 常规问题                               | <ul> <li>验证图 3-1 中所示的测试设置,并按照本文档中所述重复执行设置过程。</li> <li>检查 EVM 和 TSW14DL3200EVM 的电源。验证电源开关是否处于打开位置。</li> <li>检查 EVM 的信号和时钟连接。</li> <li>目视检查电路板的正面和底面,核实没有元件褪色或损坏。</li> <li>确保板对板 FMC,连接安全牢固。</li> </ul>                                         |  |  |  |  |  |  |  |  |
|                                    | <ul> <li>更改 ADC 配置后,依次点击 Instrument Options → Download Firmware 并下载<br/>TSW14DL3200_FIRMWARE.bin。</li> <li>对 EVM 的外部电源进行下电上电,并对 LMK 和 ADC 器件进行重新编程。</li> </ul>                                                                                |  |  |  |  |  |  |  |  |
| <b>TSW14DL3200EVM LED</b> 不正<br>确  | <ul> <li>验证 TSW14DL3200EVM 上安装的跳线。</li> <li>确认 CLK 输入的时钟已连接并且相应的 LED 正在闪烁。</li> <li>确认 ADC 器件内部寄存器配置正确。</li> <li>如果 LED 未在闪烁,请对 ADC EVM 器件重新编程。</li> <li>依次点击 Instrument Options → Download Firmware 并下载 TSW14DL3200_FIRMWARE.bin。</li> </ul> |  |  |  |  |  |  |  |  |
| 配置 GUI 无法正常工作                      | <ul> <li>验证 USB 电缆是否已插入 EVM 和 PC。</li> <li>检查计算机设备管理器,并验证当 EVM 连接至 PC 时是否能够识别 USB 串行设备。</li> <li>验证 GUI 右上角的绿色 USB 状态 LED 灯是否亮起。如果未亮起,请点击 Reconnect FTDI 按钮。</li> <li>关闭并启动配置 GUI。</li> </ul>                                                 |  |  |  |  |  |  |  |  |
| 配置 GUI 无法连接到 EVM                   | • 使用 FTDI 芯片中的免费 FT_PROG 软件并验证是否使用产品描述 ADC12DL3200 对板载 FTDI 芯片进行了编程。                                                                                                    |  |  |  |  |  |  |  |  |
| HSDC Pro 软件没有采集到良<br>好的数据或分析结果不正确。 | <ul> <li>验证 TSW14DL3200EVM 是否通过 Mini USB 3.0 电缆正确连接到 PC,并且 HSDC 软件能否正确识别电路板序列号。</li> <li>检查是否选择了正确的 ADC 器件模式。该模式应与 HSDC Pro 和 ADC GUI 中的模式匹配。</li> <li>检查分析参数是否配置正确。</li> </ul>                                                               |  |  |  |  |  |  |  |  |
| 采集数据时 HSDC Pro 软件显示超时错误            | <ul> <li>验证在 HSDC 软件中是否正确设置了 ADC 采样速率。</li> <li>依次选择 Instrument Options → Download Firmware 并下载 TSW14DL3200_FIRMWARE.bin。再次尝试采集数据。</li> </ul>                                                                                                 |  |  |  |  |  |  |  |  |
| 测得的性能欠佳                            | <ul> <li>点击两下 Cal Triggered/Running 按钮,以在当前工作条件下重新校准 ADC。该按钮位于配置 GUI 的<br/>Control 选项卡上。</li> <li>检查频谱分析参数是否配置正确。</li> <li>验证时钟和输入信号路径中是否使用了带通滤波器,以及是否使用了低噪声信号源。</li> </ul>                                                                   |  |  |  |  |  |  |  |  |

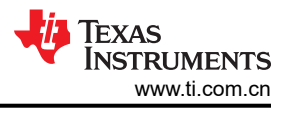

## B 可选 ADC12DL3200EVM 配置

此附录提供了针对可选时钟支持修改 EVM 的设置。

LMK04828 为 LMX2582 提供板载 100MHz VCXO 的缓冲副本。连接可选的 10MHz 基准时钟后,100MHz VCXO 输出频率锁定至 10MHz 基准。此过程可实现对模拟输入信号的相干采样。EVM 可配置为使用外部 ADC 时钟,步骤如下(请参阅图 B-1):

- 1. 修改硬件:
  - a. 移除 C114 和 C124, 组装 C24 和 C25。
- 2. 连接信号发生器:
  - a. 将 10MHz 基准从 Sig Gen 1 连接到 Sig Gen 2。
  - b. 配置 Sig Gen 2 以使用来自 Sig Gen 1 的 10MHz 基准输入。
  - c. Sig Gen 1 连接至 DEVCLK (J12)。将发生器频率设置为所需的 F<sub>CLK</sub>。将输出电平设置为 +9dBm。
  - d. Sig Gen 2 连接到所需的模拟输入,起始点输出电平为 0dBm。
- 3. 对 GUI 进行编程:
  - a. 在 EVM 选项卡中,将时钟源设置为 External。
  - b. 在步骤 2b 中输入 Sampling Frequency (F<sub>CLK</sub>)。

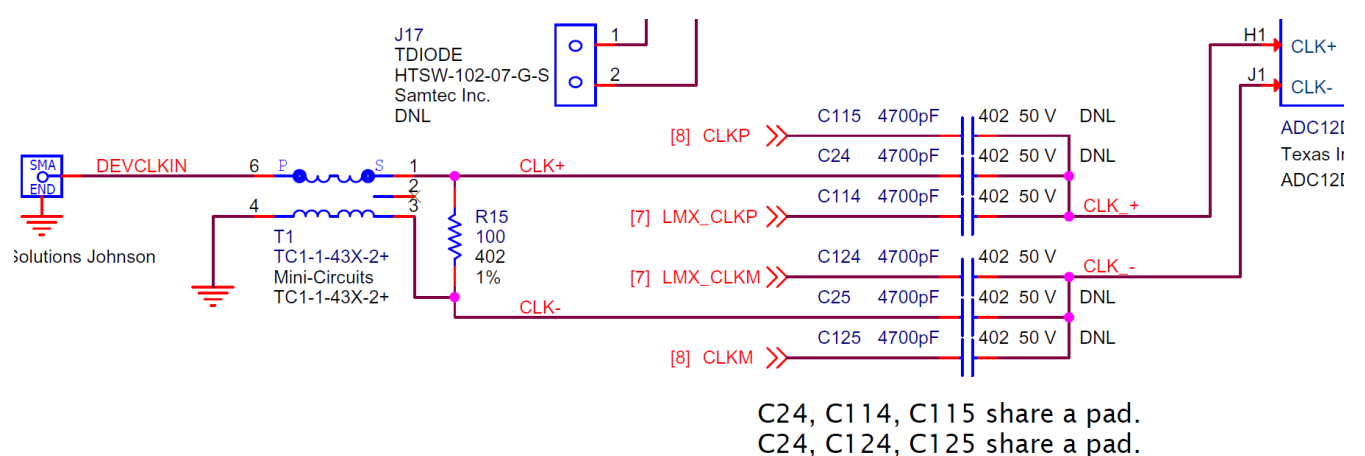

#### 图 B-1. 外部 CLK 配置

ADC12DL3200EVM 包括基准时钟输入 (CLKIN0), 允许用户将 LMK04828 同步到外部 10MHz 基准,从而实现相 干采样

可重新配置 LMX2582 和 LMK04828 以实现更多功能,但此 EVM 并非用作这些器件的完整评估平台。关于完整的评估平台,请参阅 LMK04828 工具文件夹和 LMX2582 工具文件夹。

## C 修订历史记录

注:以前版本的页码可能与当前版本的页码不同

| С | hanges from Revision * (May 2018) to Revision A (December 2023) | Page |
|---|-----------------------------------------------------------------|------|
| • | 通篇将器件型号从 ADC12DL3200 更改为 ADC12DLXX00                            | 1    |
| • | 添加了器件 <i>摘要</i>                                                 | 1    |
| • | 向 <i>技术参考文档</i> 添加了 ADC12DL2500 数据表                             | 3    |
| • | 按照图 3-2 更改了列表项 3                                                | 9    |
| • | 更改了 打开 HSDC 软件并将 FPGA 图像加载至 TSW14DL3200EVM 部分                   | 11   |

#### 重要声明和免责声明

TI"按原样"提供技术和可靠性数据(包括数据表)、设计资源(包括参考设计)、应用或其他设计建议、网络工具、安全信息和其他资源, 不保证没有瑕疵且不做出任何明示或暗示的担保,包括但不限于对适销性、某特定用途方面的适用性或不侵犯任何第三方知识产权的暗示担 保。

这些资源可供使用 TI 产品进行设计的熟练开发人员使用。您将自行承担以下全部责任:(1) 针对您的应用选择合适的 TI 产品,(2) 设计、验 证并测试您的应用,(3) 确保您的应用满足相应标准以及任何其他功能安全、信息安全、监管或其他要求。

这些资源如有变更,恕不另行通知。TI 授权您仅可将这些资源用于研发本资源所述的 TI 产品的应用。严禁对这些资源进行其他复制或展示。 您无权使用任何其他 TI 知识产权或任何第三方知识产权。您应全额赔偿因在这些资源的使用中对 TI 及其代表造成的任何索赔、损害、成 本、损失和债务,TI 对此概不负责。

TI 提供的产品受 TI 的销售条款或 ti.com 上其他适用条款/TI 产品随附的其他适用条款的约束。TI 提供这些资源并不会扩展或以其他方式更改 TI 针对 TI 产品发布的适用的担保或担保免责声明。

TI 反对并拒绝您可能提出的任何其他或不同的条款。

邮寄地址:Texas Instruments, Post Office Box 655303, Dallas, Texas 75265 Copyright © 2024,德州仪器 (TI) 公司